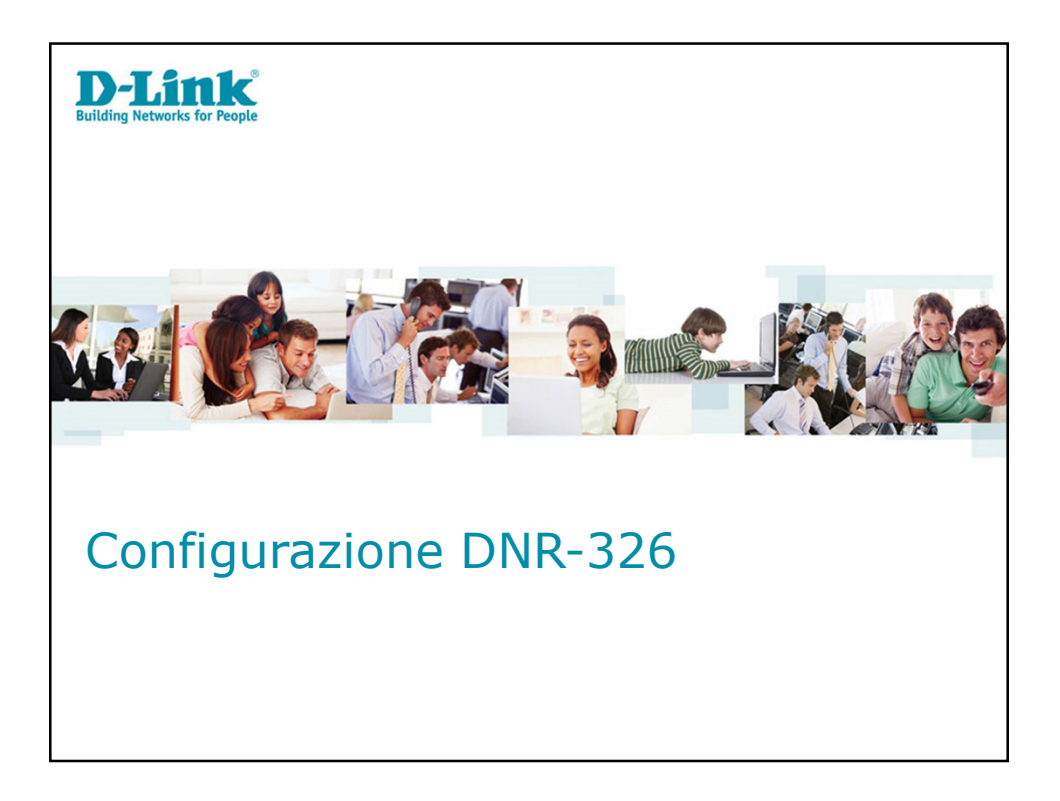

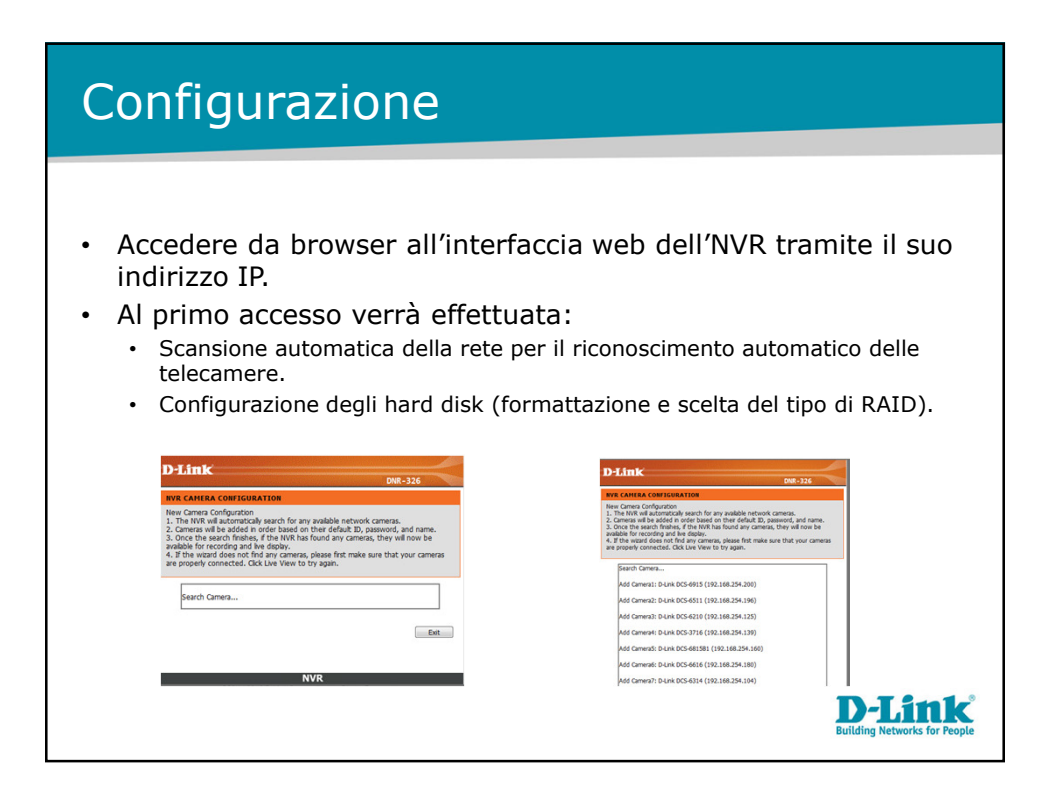

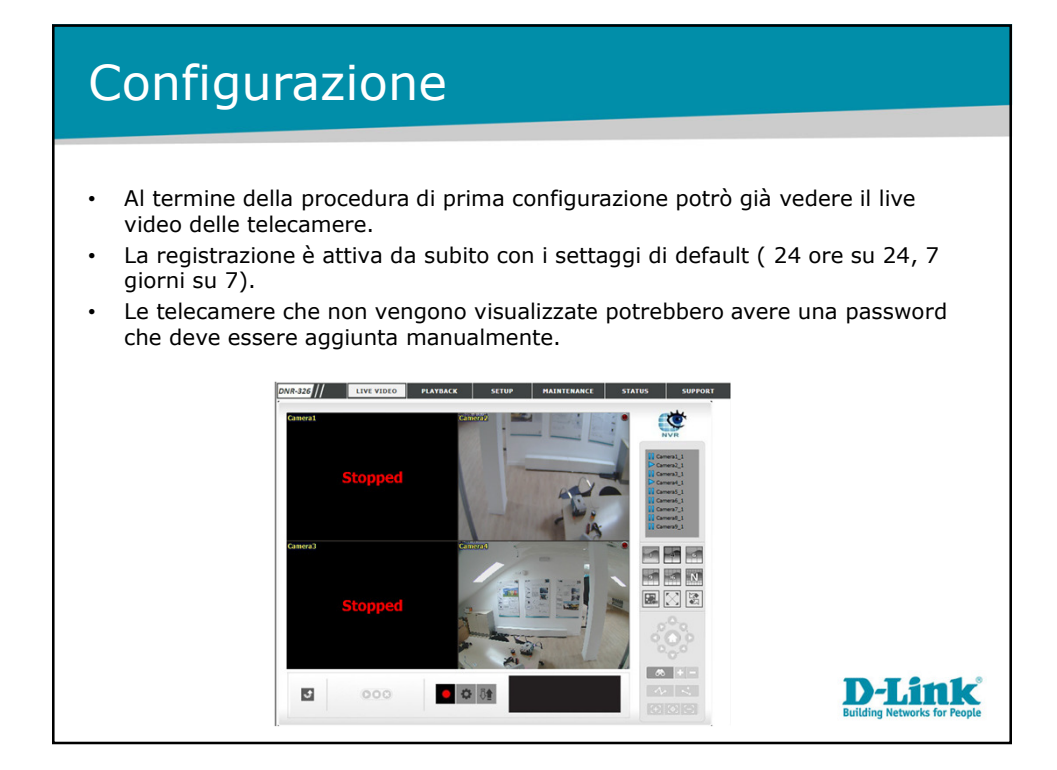

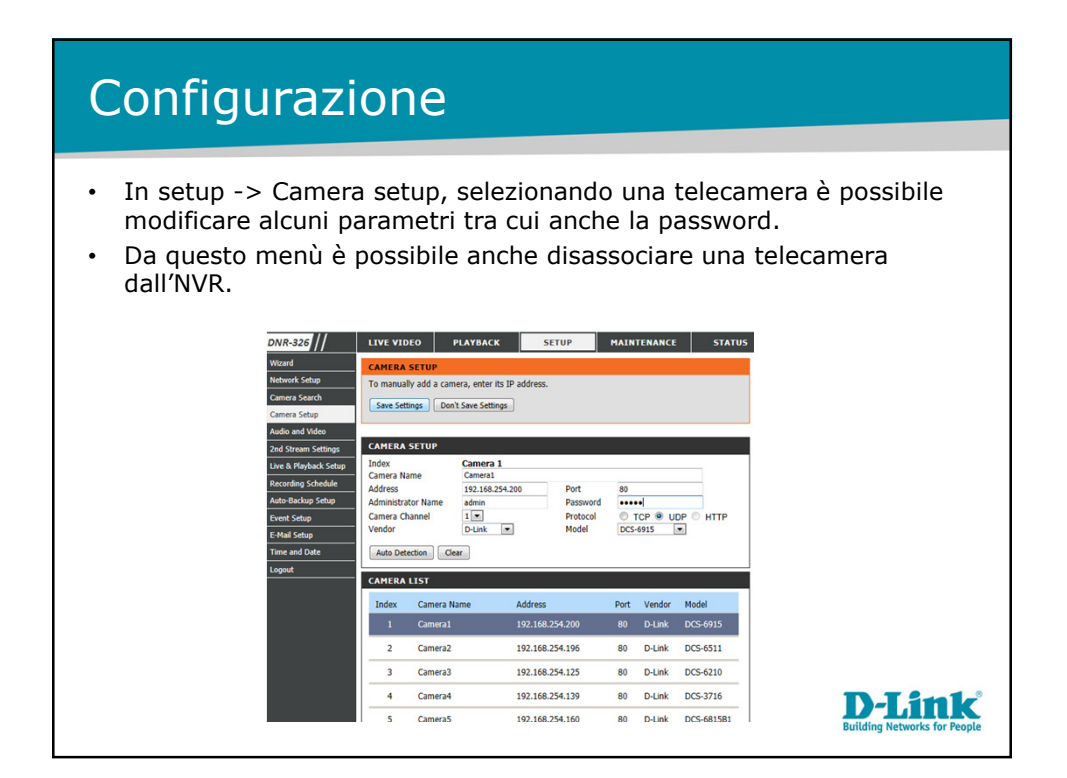

| Configurazione                                                                                                    |                                                                                                    |  |
|----------------------------------------------------------------------------------------------------|----------------------------------------------------------------------------------------------------|--|
|                                                                                                    |                                                                                                    |  |
| <ul> <li>In Setup -&gt; Camera search, cliccando sul ta scansione della rete per trovare tutte le tele.</li> <li>Le telecamere in rosso nella lista sono quel nero invece non sono associate all'NVR.</li> <li>Cliccando sul tasto + si potrà aggiugnere u</li> </ul>                                                                                                    | asto search verrà effettuata una<br>ecamere connesse.<br>le già associate all'NVR, quelle in<br>na nuova telecamera all'NVR. |  |
| and for duction and other and the second and the second and the se | 19210625411 504 005781 21109100                                                                                              |  |
|                                                                                                    | D-Link<br>Building Networks for People                                                                                       |  |

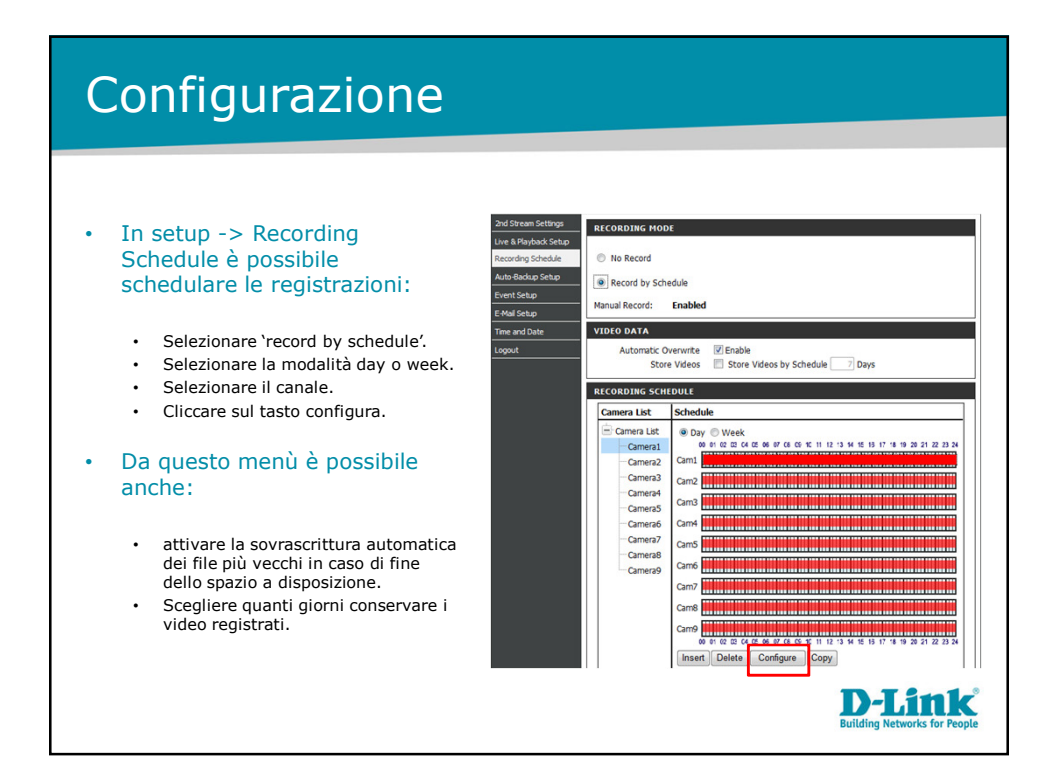

| Configurazior                                                                                                    | ie           |                                                                                                    |  |
|----------------------------------------------------------------------------------------------------|--------------|----------------------------------------------------------------------------------------------------|--|
| <ul> <li>Nel menù di schedulazione posso :</li> <li>Scegliere ora di inizio e fine delle registrazioni.</li> <li>Abilitare la registrazione dell'audio.</li> <li>Registrare sempre o solo su evento di motion.</li> </ul>      |              |                                                                                                    |  |
| Schedule Configuration           State Time:         00;         00           End Time:         24;         00           Pre-record         5 sec. (Hac: 180)           Post-record         5 sec. (Hac: 180)           r Audo | Skold Caligo | wj         w           wij         wij           jii (c) (kii)         jii (c) (kii)           jii (c) (kii)         jii (c) (kii)           jii (c) (kii)         jii (c) (k |  |
|                                                                                                    |              | D-Link<br>Building Networks for People                                                                                                    |  |

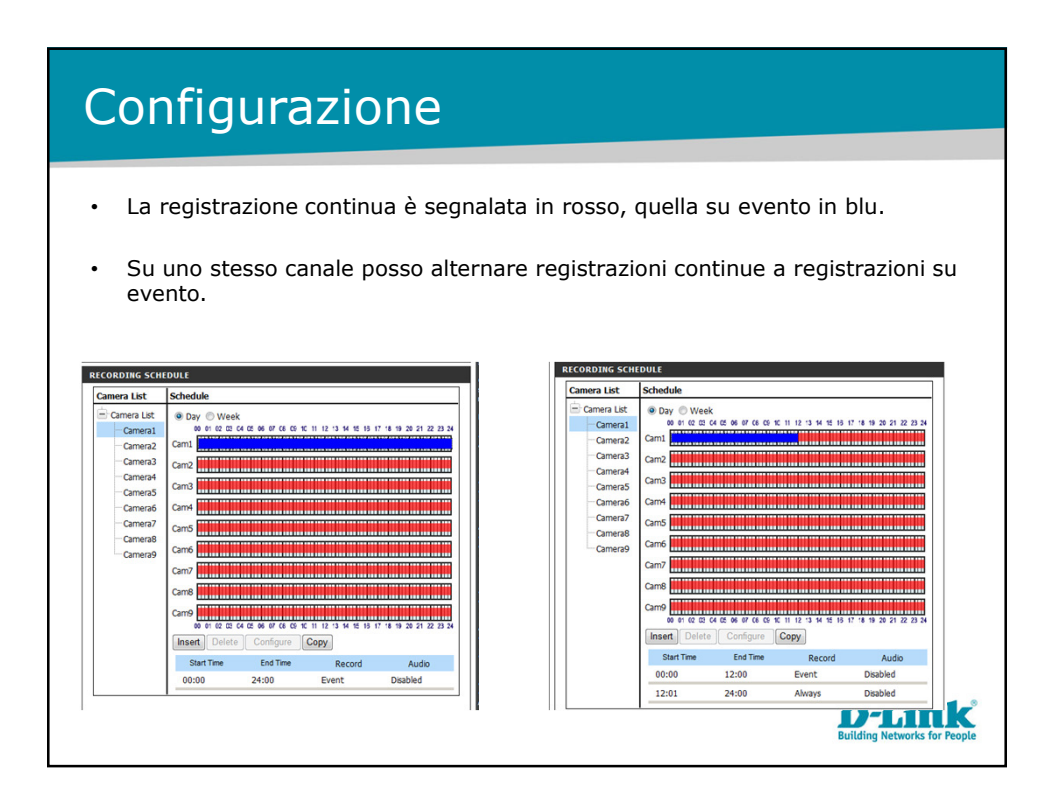

## Configurazione

- In setup -> event setup posso associare a un evento, una determinata azione.
- Gli eventi possono essere:
  - Perdita di connessione.
  - Motion.
  - Trigger di digital input.
- Le azioni possono essere:
  - Trigger di digital output.
  - Notifica via mail.
  - CMS.
  - Notifiche push su smartphone.
  - E-map.

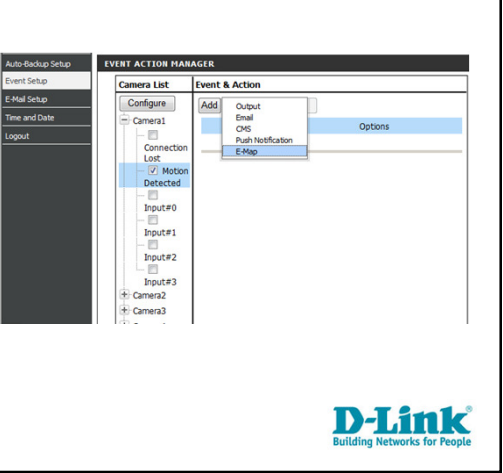

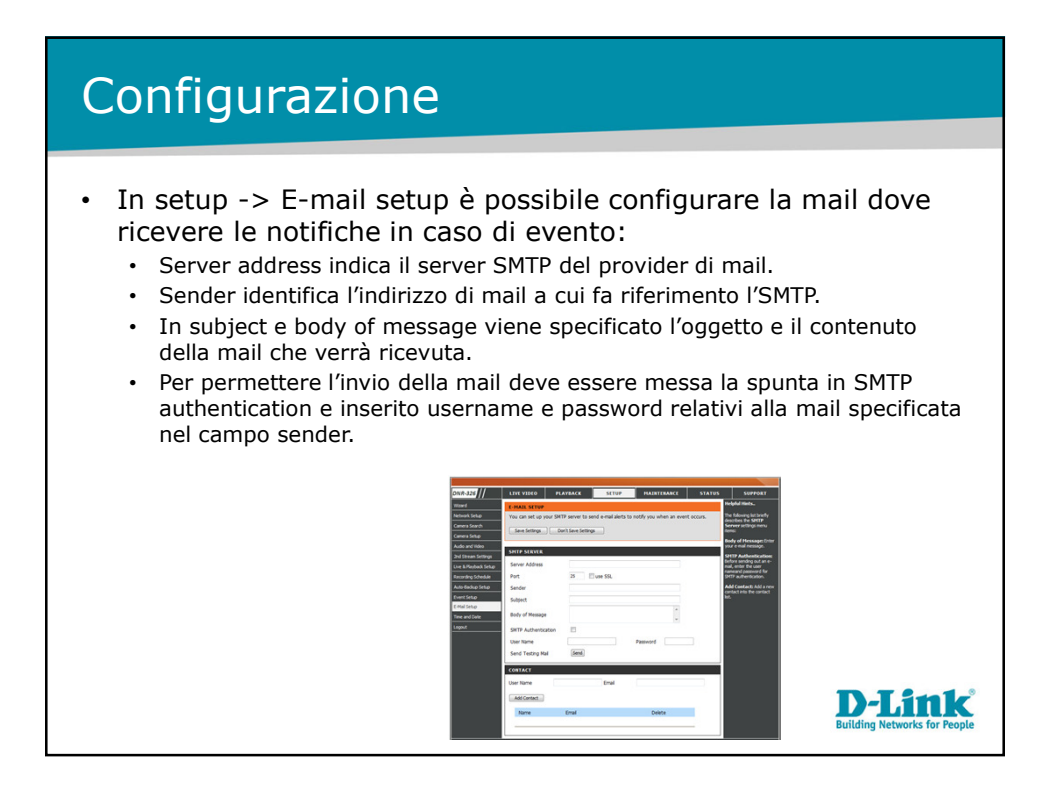

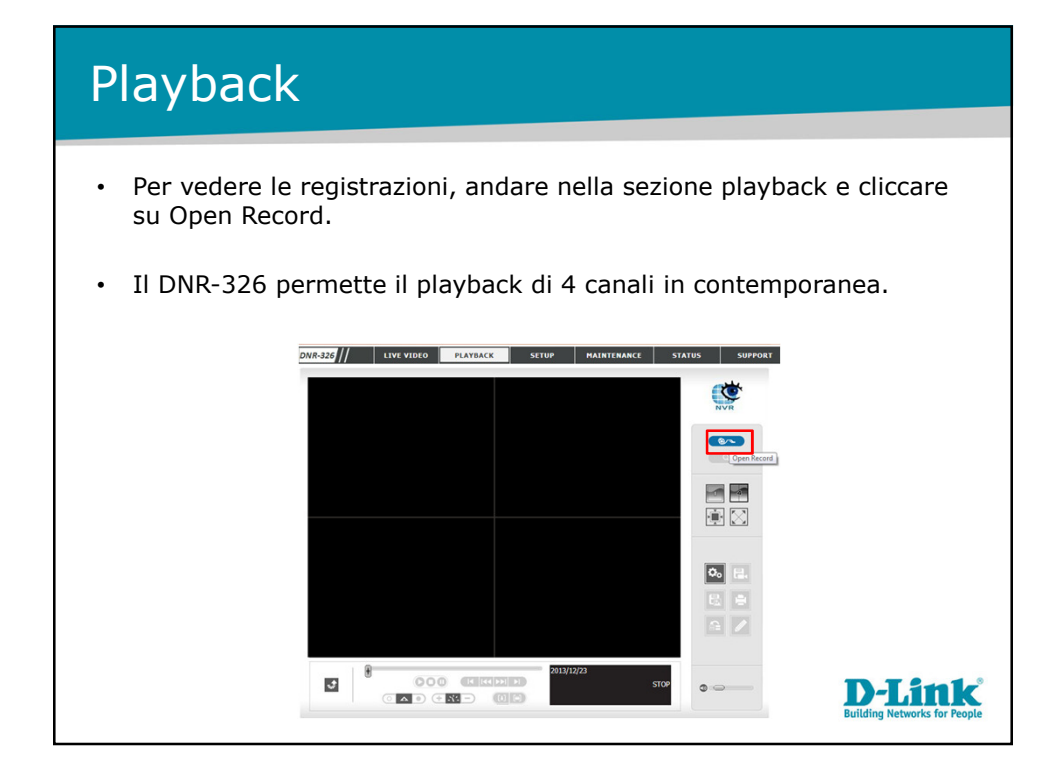

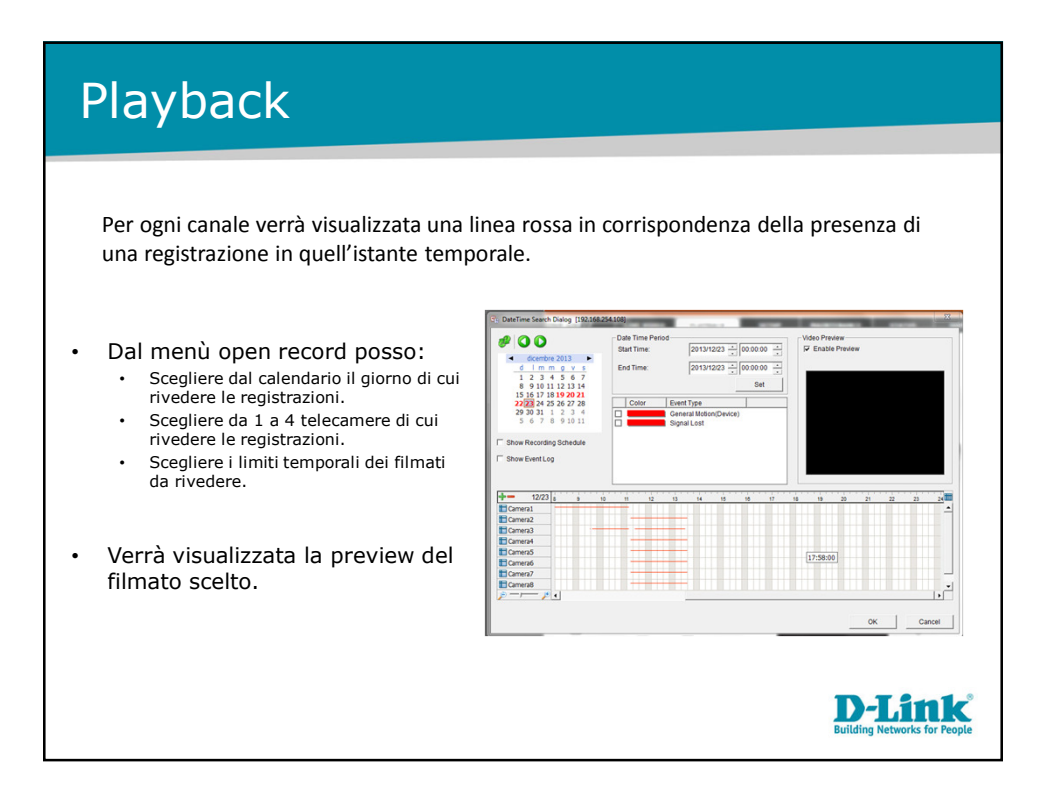

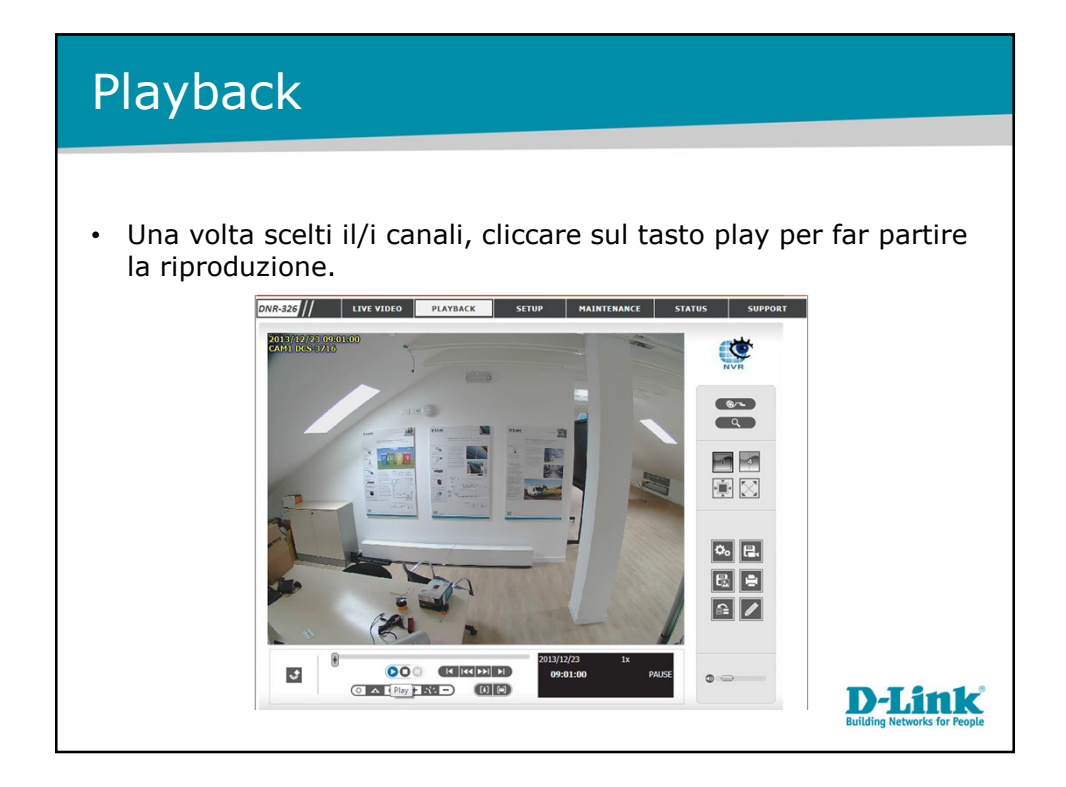

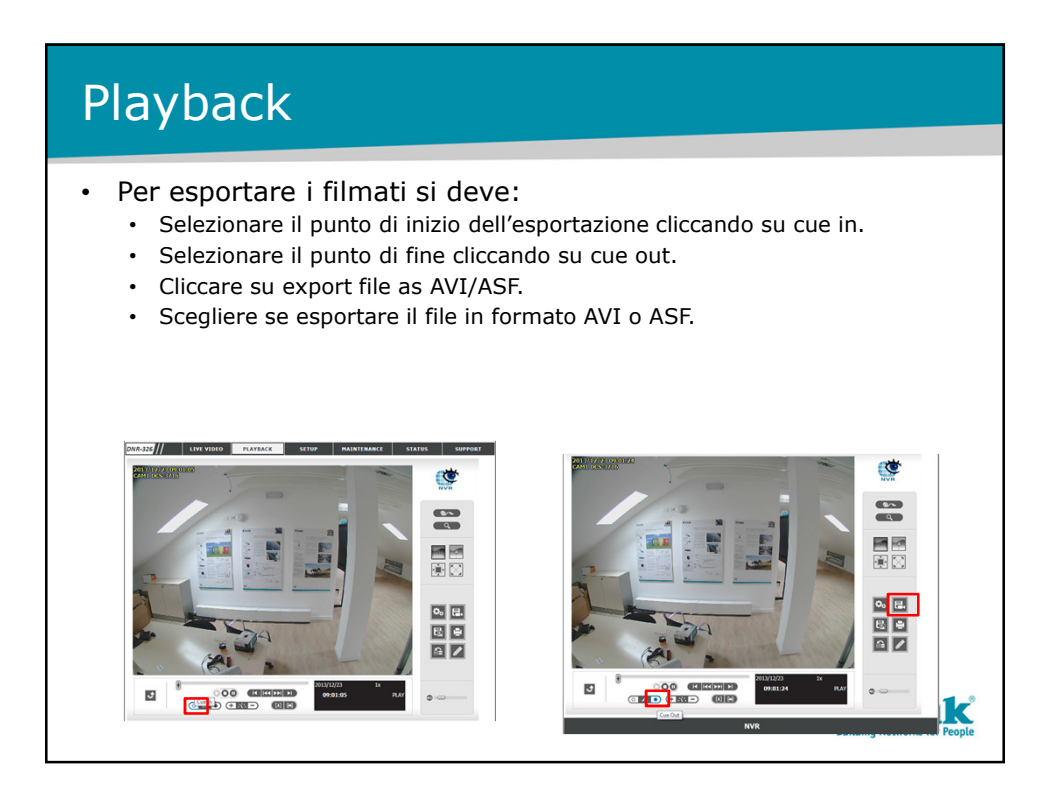

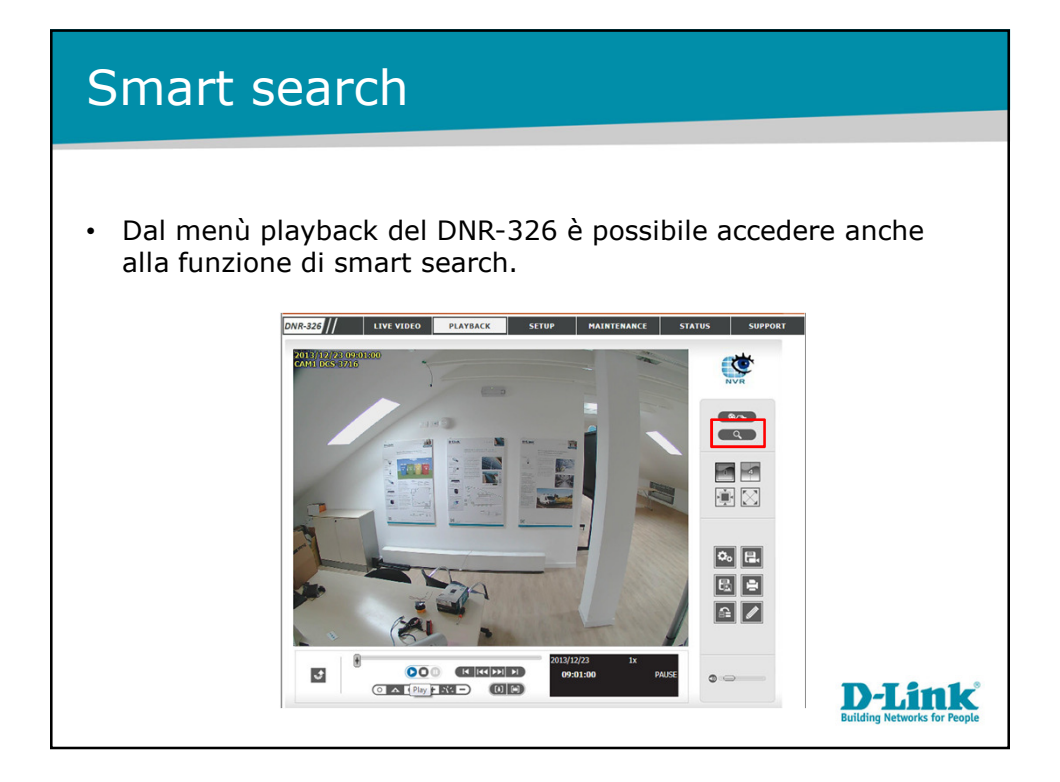

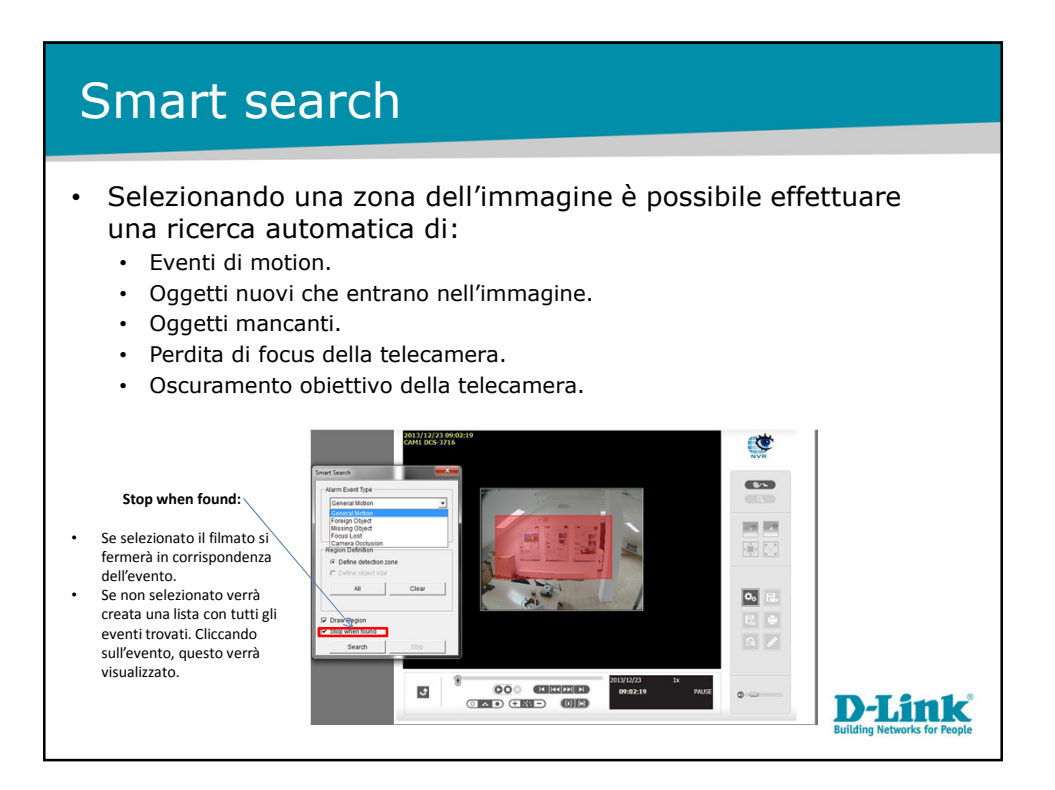

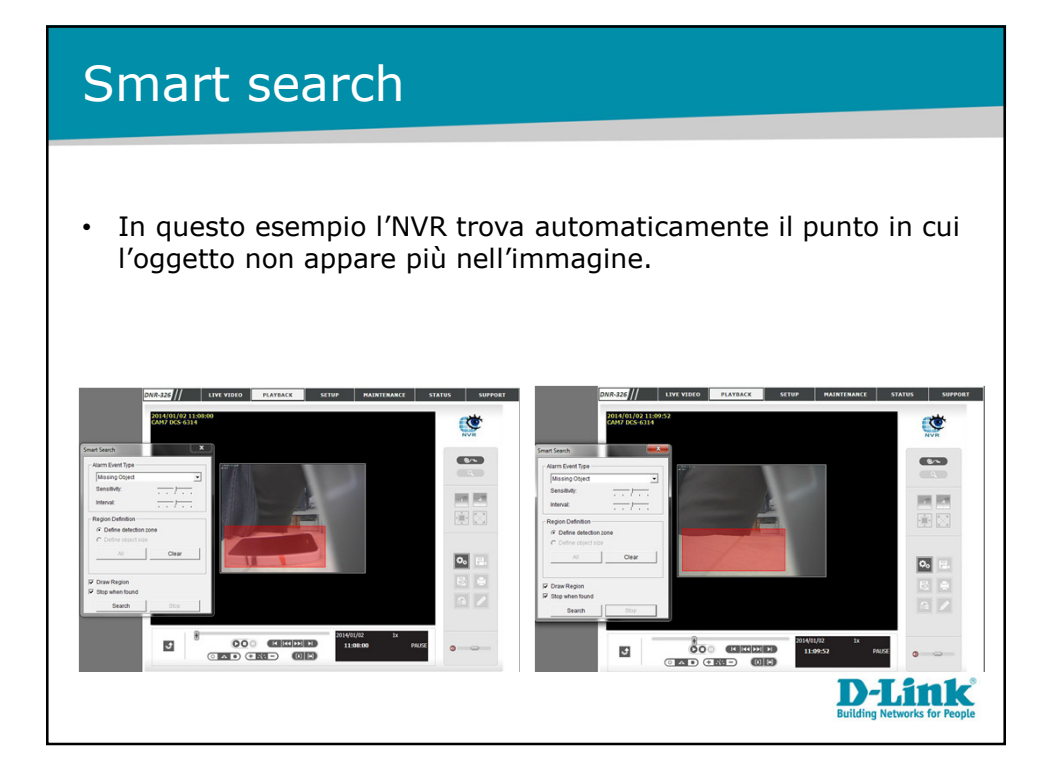

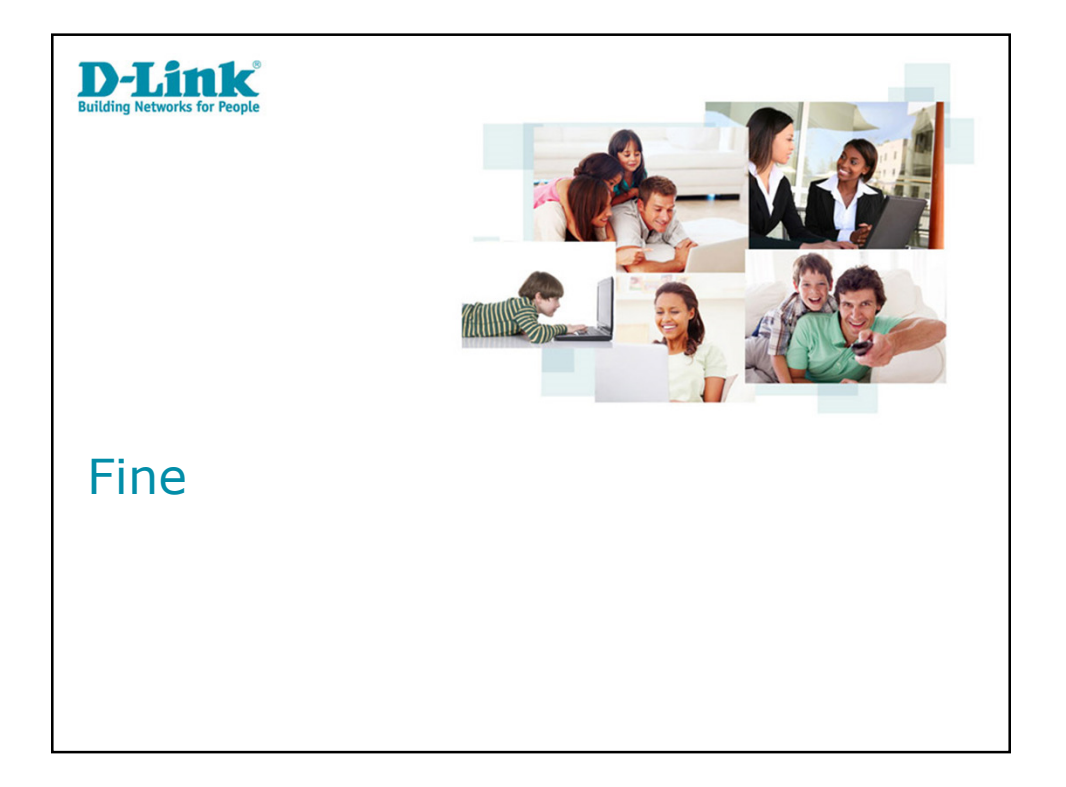